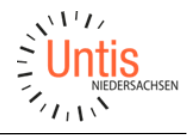

# MultiUser - Empfohlene Konfigurationen und Benutzergruppen

Für die Arbeit mit Untis MultiUser empfiehlt die Untis Niedersachsen GmbH nachfolgende Konfigurationen.

Einige Einstellungen werden nicht in der Datenbank sondern in der sog. Untis.ini-Datei gespeichert und sind auf jedem Untis-PC durchzuführen. Diese Punkte sind in der Handreichung orange eingefärbt.

#### Sichern:

Melden Sie sich Benutzer-Konto mit Adminrechten an und öffnen Sie "Start ->Einstellungen->Sichern":

| Einstellungen                                             |                                                                                                    |
|-----------------------------------------------------------|----------------------------------------------------------------------------------------------------|
| - Schuldaten - Allgemeines - Überblick - Werte - Diverser | <ul> <li>9 Anzahl Sicherungsgenerationen</li> <li>30 Minuten bis Sicherung</li> <li>V Automatische Sicherung nur bei geänderten Daten</li> </ul>                  |
| Sichern<br>Dateiablage<br>Stundenplan<br>Anpassen         | <ul> <li>☑ Datei öffnen bei Programmstart</li> <li>☑ Mit dem aktuellen Datum starten</li> <li>□ Optimierte Pläne zusätzlich in Arbeitsdateien speichen</li> </ul> |

- Anzahl der Sicherungsgeneration: 9
- Minuten bis Sicherung: 30
- Automatische Sicherung nur bei geänderten Daten: Haken
- Datei öffnen bei Programmstart: Haken
- Mit dem aktuellen Datum starten: Haken

## Wichtig:

Hat ein User eine Beschränkung auf Abteilungen darf er keine Datensicherung machen. Alle Anwender, die den Zugriff auf die Sicherungsdateien haben, können diese ohne Einschränkung lesen.

## Dateiablage:

Der Pfad zur Datensicherung wird unter Dateiablage im Bereich "Sicherungsdateien" hinterlegt. Es muss pro Benutzer ein Verzeichnis bereitgestellt werden.

| Schuldaten    | Dateiart            | Pfad                                                                                                    | Ordner suchen                   | × |
|---------------|---------------------|----------------------------------------------------------------------------------------------------|---------------------------------|---|
| - Allgemeines | Datendateien (.gpn) |                                                                                                    |                                 |   |
| Überblick     | Dateien 14.x (.gpu) | and the second second s | Dateiablage: Sicherungsdateien  |   |
| Werte         | Sicherungsdateien   | Z:\Untis Sicherungen\User1                                                                                                    |                                 |   |
| Diverses      | Arbeitsdateien      |                                                                                                    |                                 |   |
| - Sichern     | Import/Export       |                                                                                                    | ✓ Theme (\\192.168.1/3.251)(∠:) | ^ |
| Dateiablage   | HTML-Dateien        |                                                                                                    | > Dokumente                     |   |
| Stundenplan   | Abteilungsdateien   |                                                                                                    | Drive                           |   |
| - Anpassen    | E-Mail-Anhänge      |                                                                                                    | > image                         |   |
| Wertrechnung  | HTML-Vorlagen       |                                                                                                    | Musik                           |   |
| Warnungen     | PDF-Dateien         |                                                                                                    | MW TEst                         |   |
| - HIML        |                     |                                                                                                    | > Sicherung Win10               |   |
| Deviaden      |                     |                                                                                                    | VIII Untis Sicherung            |   |
| Autolofo      |                     |                                                                                                    | User1                           |   |
| loterpet      |                     |                                                                                                    | User2                           |   |
| - Berichte    |                     |                                                                                                    | User3                           | ~ |

## Stundenplan:

Im Bereich "Stundenplan" aktivieren Sie folgende Optionen:

| Einstellungen |                                                              |  |  |  |  |
|---------------|--------------------------------------------------------------|--|--|--|--|
| Schuldaten    | 1 Stundenplan-Version                                        |  |  |  |  |
| Überblick     | Datumssynchronisation                                        |  |  |  |  |
| Werte         | 🕝 Bei Periodenwechsel Stundenplan auf Periodenbeginn stellen |  |  |  |  |
| 🖨 Diverses    | Richt verplante Stunden immer sortieren                      |  |  |  |  |
| Sichern       | Wochenanzeige                                                |  |  |  |  |
| - Dateiablage | Schulwochen anzeigen                                         |  |  |  |  |
| - Stundenplan | Kalendenvochen anzeigen                                      |  |  |  |  |
| - Anpassen    |                                                              |  |  |  |  |

- Datumssynchronisation
- Bei Periodenwechsel....
- Nicht verplante Stunden immer sortieren

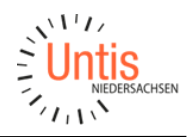

#### Anpassen:

Durch die Einstellung greller Hintergrundfarben für "Sp-Modus" und "Vtr-Modus" können die Benutzer sofort erkennen, ob sie in der Datenbank oder in einer GPN- bzw. Save-Datei arbeiten.

Diese Einstellungen werden in der Untis.ini gespeichert und müssen an jedem Untis-PC eingestellt werden.

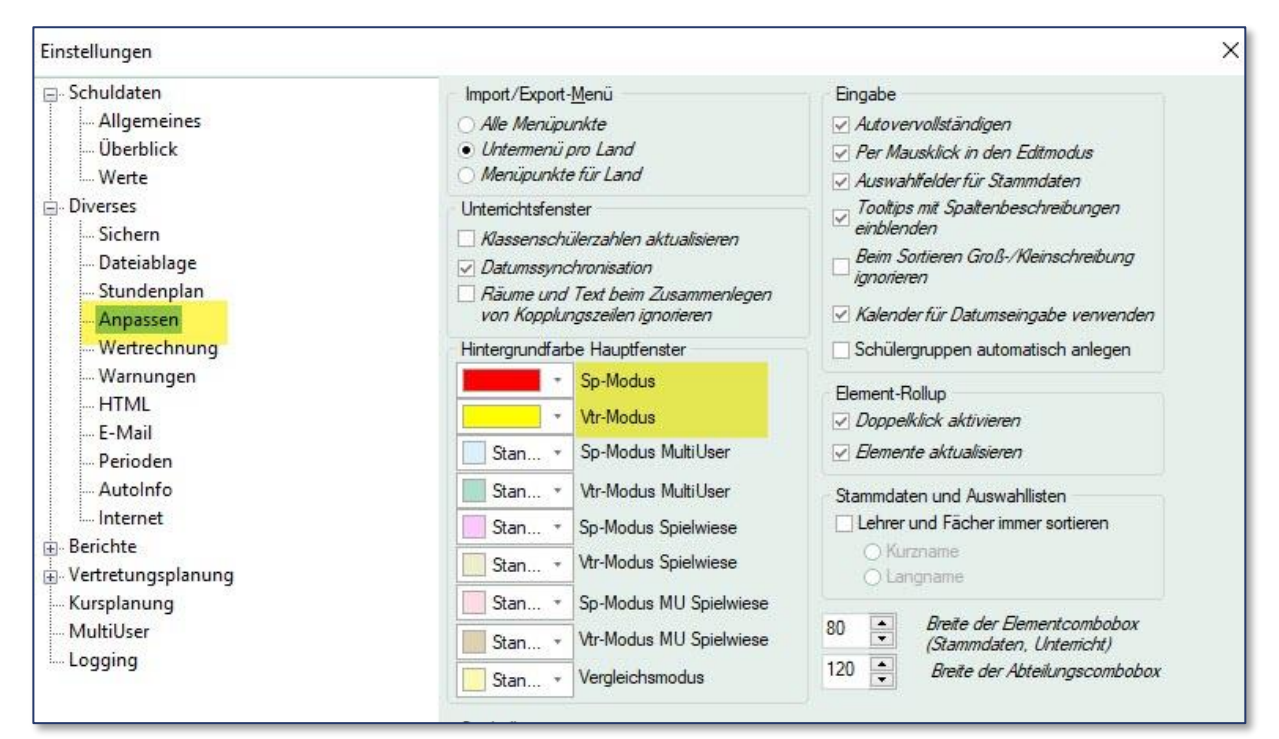

# HTML - Encoding UTF-8:

| Schuldaten   | HTML-Navigation     | Fußzeile                              |
|--------------|---------------------|---------------------------------------|
| Allgemeines  | Schaltflächen oben  | <i>○ keine</i>                        |
| Überblick    | Schaltflächen unten | O Unter Plan/Tabelle                  |
| Werte        | Encoding: UTF-8     | Am Seitenende                         |
| Diverses     | HTML-Stundenpläne   |                                       |
| Sichern      |                     | Figenechaften für Tag «Body»          |
| Dateiablage  |                     |                                       |
| Stundenplan  |                     | Eigenschaften für Tag <table></table> |
| Anpassen     |                     |                                       |
| Wertrechnung |                     |                                       |
| Warnungen    |                     |                                       |
| - HTML       |                     |                                       |
| E-Mail       |                     |                                       |
| Perioden     |                     |                                       |

Durch den Haken werden Umlaute in Importen und Exporten korrekt dargestellt.

# Mailversand (Bei Verwendung des Moduls Info-Stundenplan):

| shuldaten<br>Allgemeines<br>Überblick<br>Werte<br>Vierses                                                                    | Mailsystem<br>SimpleMAPI (z.B. C<br>MAPI (z.B. Outlook)<br>SMTP | Outlook Express)<br>)                                                        |                                              |
|----------------------------------------------------------------------------------------------------|-----------------------------------------------------------------|------------------------------------------------------------------------------|----------------------------------------------|
| - Sichern<br>- Dateiablage<br>- Stundenplan<br>- Anpassen<br>- Wertrechnung<br>- Warnungen<br>- HTML<br>- E-Mail<br>Datieden | SMT <u>P</u> 25  Mailserver verlangt SSL/TLS verwende           | Malserver<br>Port<br>Adresse des Absenders<br>Anmeldung vor dem Senden<br>en | SMS<br>SMS UH<br>SMS über Web Unte versenden |
|                                                                                                    |                                                                 | Benutzer<br>Passwort                                                         |                                              |
| — Internet<br>erichte<br>ertretungsplanung<br>ursplanung                                                                     |                                                                 | Passwort                                                                     |                                              |

## Wenn Outlook geöffnet ist, benutzt Untis dieses, um E-Mails zu verschicken.

Ob Ihr Rechner mit einem 32oder 64- Bit-Betriebssystem installiert ist, spielt dabei keine Rolle.

Wenn Untis und Office nicht die gleiche Version haben benutzen Sie bitte SMTP. In diesem Fall werden Ihre Mails jedoch nicht gespeichert.

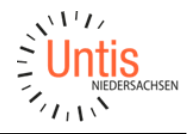

## Perioden:

Soll zeitgleich sowohl am Stundenplan als auch am Vertretungsplan (in verschiedenen Perioden) gearbeitet werden, so muss der Haken "Vertretungsplan auf Periode beschränken" gesetzt werden.

Möchte der Vertretungsplaner die Periode wechseln, muss er in den Stundenplanmodus wechseln, dort die gewünschte Periode auswählen und dann wieder in den Vertretungsplan wechseln.

| <ul> <li>Allgemeines</li> <li>Überblick</li> <li>Werte</li> <li>Diverses</li> <li>Sichern</li> <li>Dateiablage</li> <li>Stundenplan</li> <li>Anpassen</li> <li>Wertrechnung</li> <li>Warnungen</li> <li>HTML</li> <li>E-Mail</li> </ul> | <ul> <li>auch in Folgeperioden ändem</li> <li>nicht in Folgeperioden ändem</li> <li>iedes mal nachfragen</li> <li>Symbolleiste</li> <li>Breite der Periodenkombobox</li> <li>120 </li> <li>Tatsächliches Periodendatum</li> </ul> | Vertretungsplanung auf Periode<br>beschränken |
|----------------------------------------------------------------------------------------------------|----------------------------------------------------------------------------------------------------|-----------------------------------------------|
|----------------------------------------------------------------------------------------------------|----------------------------------------------------------------------------------------------------|-----------------------------------------------|

Ist der Haken nicht gesetzt ist ein gleichzeitiges Arbeiten in Stunden- und Vertretungsplanung nicht möglich. Es erscheint folgende Meldung.

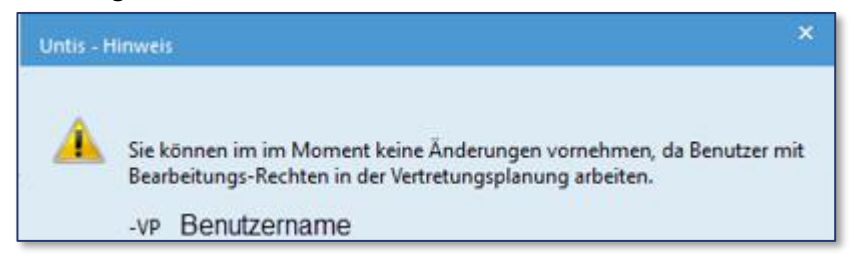

## Vertretungsplanung -> Sonstiges:

Bei gesetztem Haken bei "Absenzgrund für Lehrer obligatorisch" weist Untis Sie nach der Eingabe einer Absenz hin, wenn Sie keine Absenzgrund hinterlegt haben.

|                                                                                                    | 1                                                                                                    |
|----------------------------------------------------------------------------------------------------|----------------------------------------------------------------------------------------------------|
| <ul> <li>Schuldaten</li> <li>Allgemeines</li> <li>Überblick</li> <li>Werte</li> <li>Diverses</li> <li>Sichern</li> <li>Dateiablage</li> <li>Stundenplan</li> <li>Anpassen</li> <li>Wertrechnung</li> <li>Warnungen</li> <li>HTML</li> <li>E-Mail</li> <li>Perioden</li> <li>AutoInfo</li> <li>Internet</li> <li>Berichte</li> <li>Überschriften</li> <li>Drucknamen</li> <li>Vertretungsplanung</li> <li>Vtr-Zähler</li> <li>Absenzkopf</li> </ul> | <ul> <li>Vertretungsfach automatisch eintragen</li> <li>Lehrer-Raum-Prinzip berücksichtigen</li> <li>Absenzgrund für Lehrer obligatorisch</li> <li>Keine Pausenaufsichtsvtr. für freigesetzte Lehrer anlegen</li> <li>Lehrer mit Unterricht im Auswahlmenü im Vertretungsfenster hervorheben</li> <li>Tagestexte</li> <li>150 Schriftgröße in %</li> <li>Ausdruck mit Rahmen</li> <li>Druck der Tageslisten</li> <li>PDF-Ausgabe der Tageslisten</li> <li>Benutzerdefinierte Dateinamen</li> <li>Raum für eigenverantwortliches Arbeiten</li> <li>Tadardraum</li> </ul> |

# MultiUser:

Stellen Sie das Timeout auf 30 Minuten stellen. User die länger nicht in Untis arbeiten, sollen sich bitte abmelden.

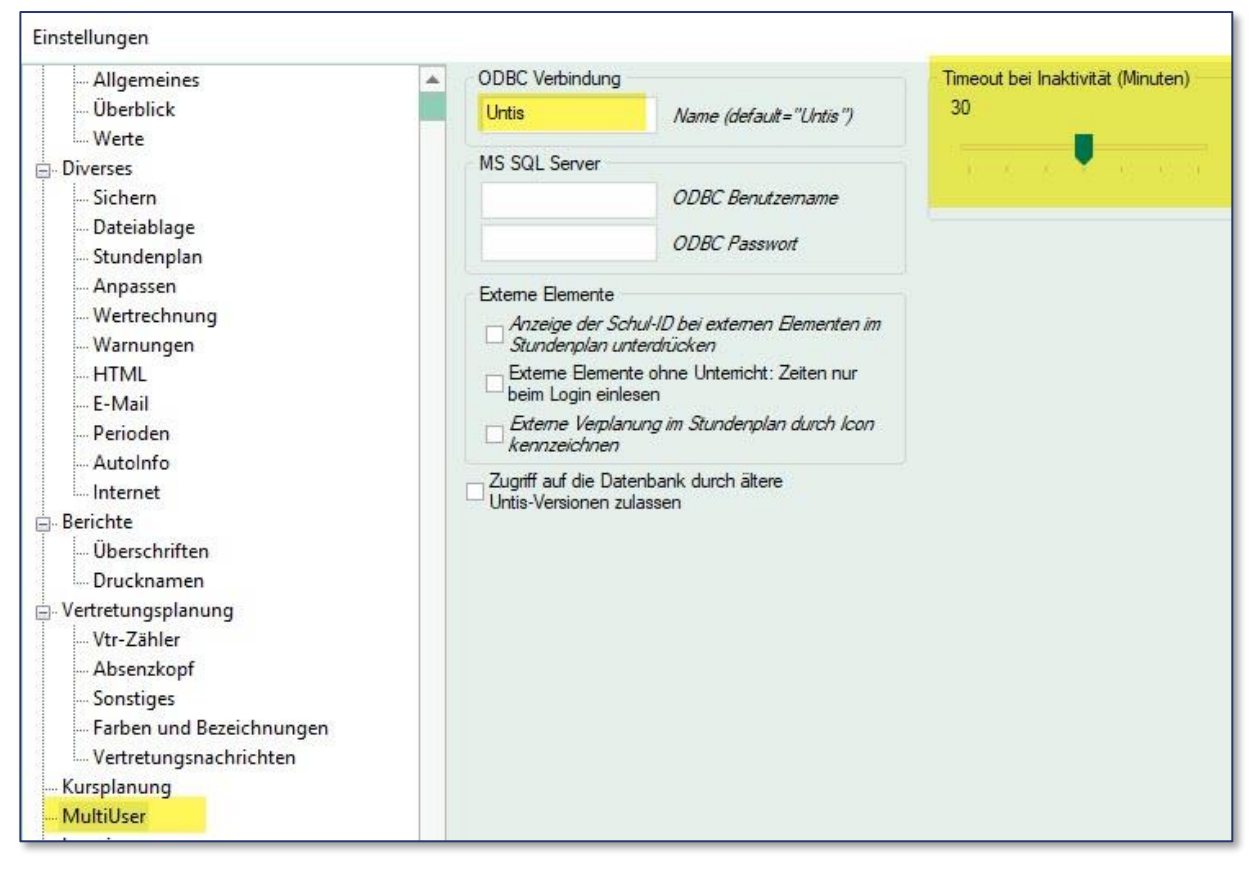

## Logging:

Im Fehlerfall kann, nach Absprache mit dem Support, das Logging aktiviert werden. Dies hilft dem Hersteller bei einer Fehlersuche. Detaillierte Dumps lassen Sie bitte nur im Fehlerfall nach Absprache mit dem Support erstellen.

| Einstellungen |                                                                                                    |
|---------------|----------------------------------------------------------------------------------------------------|
| Einstellungen | Logging aktiviert Loglevel festlegen Wählen Sie aus, bis zu welchem Level Ereignisse geloggt werden sollen. Alle Ereignisse, die ein gleiches oder größeres Level haben werden geloggt. Je höher das Loglevel, desto detaillierter wird geloggt und desto größer werden die Log Dateien.   0 - Verbose   1 - Debug   2 - Information   3 - Warning   4 - Error   5 - Fatal   Detaillierte Dumps erstellen (Erhöht Größe und Uploadzeit von Crash Reports)   Crash Dumps in Supportdaten inkludieren |
|               | 3 Maximale Anzahl an Dumps in der Upload-Warteschlange                                                                                                    |
|               | 5 Anzahl an alten Dumps, die aufbewahrt werden sollen                                                                                                    |
|               | Qualitätsmonitoring<br>Keine Daten über die Nutzungsdauer von Untis und die Anzahl der Abstürze an die Untis<br>GmbH schicken                                                                                                    |

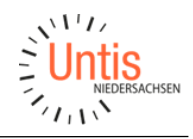

# Tracing:

#### Das Tracing aktivieren Sie bitte und lassen 3 Versionen speichern.

| <ul> <li>Schuldaten</li> <li>Allgemeines</li> <li>Überblick</li> <li>Werte</li> <li>Anzahl der Tage wie lange die Tracedateien beibehalten werden. Ältere Tracedateien werden</li> </ul>   | Einstellungen                                                                                                    |                                                                                                    |
|----------------------------------------------------------------------------------------------------|----------------------------------------------------------------------------------------------------|----------------------------------------------------------------------------------------------------|
| <ul> <li>Diverses</li> <li>Berichte</li> <li>Vertretungsplanung</li> <li>Kursplanung</li> <li>MultiUser</li> <li>Logging und Crash Reporting</li> <li>Tracing</li> <li>WebUntis</li> </ul> | <ul> <li>Schuldaten</li> <li>Allgemeines</li> <li>Überblick</li> <li>Werte</li> <li>Diverses</li> <li>Berichte</li> <li>Vertretungsplanung</li> <li>Kursplanung</li> <li>MultiUser</li> <li>Logging und Crash Reporting</li> <li>Tracing</li> <li>WebUntis</li> </ul> | Tracing aktivien Anzahl der Tage wie lange die Tracedateien beibehalten werden. Ältere Tracedateien werden gelöscht. |

## Wichtige Tastenkombinationen in Untis MultiUser:

- Strg+Shift+b erzeugt eine Datensicherung im Sicherungsordner.
  - Beispiel: GPN~1~2019-2020~1\_20190716\_1204.gpn GPN~Schulnummer~Schuljahr~Version~JahrMonatTag~Uhrzeit.gpn Diese Sicherung wird nicht automatisch gelöscht oder überschrieben.
- Mit gedrückter Shift-Taste Benutzer anklicken. Es öffnet sich eine erweiterte Anzeige der Benutzer, die ausweist mit welcher Untis-Version und von welchem PC der letzte Zugriff auf die Datenbank erfolgte.

| r | <ul> <li>Benutzer</li> <li>Benutzer</li> <li>Benutzerrechte</li> <li>Eingeloggte Benu</li> </ul> |    | tu<br>Benutzerverwaltu | ng             |                   |          |             |                |    |           | ×            |
|---|--------------------------------------------------------------------------------------------------|----|------------------------|----------------|-------------------|----------|-------------|----------------|----|-----------|--------------|
| - |                                                                                                  | ID | Name                   | Benutzergruppe | letztes Login     | Passwort | Abteilungen | Datum          |    |           | ^            |
|   |                                                                                                  | 1  |                        | Administrator  | 7.4.2021 - 11:52  | keines   |             | Mar 26 2021 -  |    |           |              |
|   |                                                                                                  | 2  |                        | Administrator  | 29.3.2021 - 9:25  | gesetzt  |             | Mar 23 2021 -  |    |           |              |
|   |                                                                                                  | 4  |                        | Administrator  | 26.3.2021 - 10:12 | gesetzt  |             | Mar 23 2021 -  |    |           |              |
|   |                                                                                                  | 5  |                        | Administrator  | 29.3.2021 - 10:32 | gesetzt  |             | Mar 23 2021 -  |    |           |              |
|   |                                                                                                  | 6  |                        | Administrator  | 30.3.2021 - 16:35 | gesetzt  |             | Mar 26 2021 -  |    |           |              |
|   |                                                                                                  | 7  |                        | Administrator  | 2.2.2021 - 11:54  | gesetzt  |             | Jan 25 2021 -  |    |           |              |
|   |                                                                                                  | 8  |                        | Sekretariat    | 25.3.2021 - 11:03 | gesetzt  |             | Jan 25 2021 -  |    |           |              |
|   |                                                                                                  | 13 |                        | Administrator  | 25.3.2021 - 11:08 | gesetzt  |             | Oct 2 2020 - 5 |    |           |              |
|   |                                                                                                  | 14 |                        | Sekretariat    | 24.3.2021 - 8:44  | gesetzt  |             | Mar 23 2021 -  |    |           |              |
|   |                                                                                                  | 16 |                        | Sekretariat    | 12.3.2021 - 9:38  | gesetzt  |             | Jan 25 2021 -  |    |           |              |
|   |                                                                                                  | 21 |                        | Administrator  | 17.3.2021 - 7:41  | gesetzt  |             | Jan 25 2021 -  |    |           | $\mathbf{v}$ |
|   |                                                                                                  |    |                        |                |                   |          | Löschen     | Neu            | Ok | Abbrechen |              |

# Benutzergruppen und Benutzerrechte

Wir empfehlen, jedem Nutzer nur die unbedingt benötigten Rechte zuzuteilen.

- Ein Benutzer, der nur für die Vertretungsplanung zuständig ist, der legt z.B. nur selten eine neue Periode an. Das Recht zum Anlegen einer neuen Periode benötigt er daher in seiner täglichen Arbeit nicht.
- Ein Benutzer, der nur für den Stundenplan zuständig ist, der legt im Normalfall keine Vertretungen an. In seiner täglichen Arbeit ist es ausreichend, wenn er den Vertretungsplan lesen kann.

Das Bildschirmfoto zeigt beispielhaft, wie eine Rechteverteilung aussehen kann.

- Nur die Benutzergruppe Administrator hat sämtliche Rechte.
- Für planerische Aufgaben, die nur selten durchgeführt werden, gibt es eine Benutzergruppe *Planer-A*. Hinweis: Vor der Arbeit mit einem Benutzerkonto dieser Gruppe sollte stets ein Backup mit der Tastenkombination [Strg]+[Shift]+[B] angelegt werden.
- Es gibt die Möglichkeit eine Benutzergruppe für Stunden- und Vertretungsplaner anzulegen. Wird die Stunden- und Vertretungsplanung nicht von unterschiedlichen Personen durchgeführt, wird statt dieser beiden Gruppen nur eine Gruppe *Planer* benötigt. Deren Rechte ergeben sich aus den kombinierten Rechten beider Gruppen.
- Die Benutzergruppe *Sekretariat* hat in den meisten Bereichen nur Leserechte, da von Benutzern dieser Gruppe keine planerischen Aufgaben übernommen werden. Einzig die Absenzen können von Benutzern dieser Gruppe eingetragen werden. Die Vertretungen, die sich daraus ergeben, werden dann jedoch erst vom Vertretungsplaner bearbeitet.

| N                | eu          | Löschen      |           |               |                 |                  |
|------------------|-------------|--------------|-----------|---------------|-----------------|------------------|
| Anzahl U         | ser         |              | 1         | 0             | 0 0             | 0                |
| Name             |             | Administrate | or Plane  | er-A Plan     | er Sekretariat  | Vetretungsplaner |
| Schule an        | nlegen      |              |           |               |                 |                  |
| Schuljah         | r anlegen   |              |           |               |                 |                  |
| Version a        | anlegen     |              |           |               |                 |                  |
| Administ         | rator       |              |           |               |                 |                  |
| Benutzer         | verwaltung  |              |           |               |                 |                  |
| Optimier         | ung         |              |           |               |                 |                  |
| Drucken          |             |              |           |               |                 |                  |
| Vertretun        | gsstatistik |              |           |               |                 |                  |
| Datenexp         | port        |              |           |               |                 |                  |
| Datenimp         | port        |              |           |               |                 |                  |
| WebUntis         |             |              |           |               |                 |                  |
| Info-Stundenplan |             |              |           |               |                 |                  |
| Stundenplan      |             | bearbeite    | en bearbe | iten bearbeit | en nur lesen    | nur lesen        |
| Stammdaten       |             | bearbeite    | en bearbe | iten bearbeit | en keine Rechte | nur lesen        |
| besonder         | re Daten    | bearbeite    | en bearbe | iten bearbeit | en keine Rechte | keine Rechte     |
| Unterrich        | ıt          | bearbeite    | en bearbe | iten bearbeit | en nur lesen    | nur lesen        |
| Perioden         |             | bearbeite    | en bearbe | iten nur les  | en nur lesen    | nur lesen        |
| Vertretun        | gsplanung   | bearbeite    | en bearbe | iten bearbeit | en nur lesen    | bearbeiten       |
| Absenzer         | n           | bearbeite    | en bearbe | iten bearbeit | en bearbeiten   | bearbeiten       |
| Kursplan         | ung         | bearbeite    | en bearbe | iten bearbeit | en keine Rechte | nur lesen        |
| Anrechnu         | ungen       | bearbeite    | en bearbe | iten bearbeit | en keine Rechte | nur lesen 🗸      |
|                  |             |              |           |               |                 |                  |
| Schulen          | Schuljahre  | Versionen    | Perioden  | Abteilungen   | nur lesen       |                  |
| alle             | alle        | alle         | alle      | alle          |                 |                  |

#### Benutzerverwaltung

Nach dem Anlegen von Benutzergruppen werden diese den einzelnen Benutzern zugewiesen. Jeder Nutzer kann nur Mitglied einer Benutzergruppe sein.

Soll beispielsweise ein Stundenplaner Mitglied der gleichnamigen Gruppe sein, jedoch auch das Recht haben, gelegentlich darüber hinaus gehende Aufgaben zu erledigen, bietet es sich an, für diesen Nutzer mehrere User anzulegen – z.B. User1 mit der Benutzergruppe Stundenplaner und User1-A mit der Benutzergruppe Planer-A.

|    | E Benutzerverwaltung     |                   |                  |          |             |  |  |  |  |  |
|----|--------------------------|-------------------|------------------|----------|-------------|--|--|--|--|--|
|    |                          |                   |                  |          |             |  |  |  |  |  |
| ID | Name                     | Benutzergruppe    | letztes Login    | Passwort | Abteilungen |  |  |  |  |  |
| 1  | Administrator            | Administrator     | 9.4.2019 - 12:32 | gesetzt  |             |  |  |  |  |  |
| 2  | Admin                    | Administrator     | 9.4.2019 - 12:33 | gesetzt  |             |  |  |  |  |  |
| 3  | User1                    | Stundenplaner     | 9.4.2019 - 12:32 | gesetzt  |             |  |  |  |  |  |
| 4  | User1-A                  | Planer-A          |                  | gesetzt  |             |  |  |  |  |  |
| 5  | User2                    | Vertretungsplaner | 9.4.2019 - 12:35 | gesetzt  |             |  |  |  |  |  |
| 6  | User2-A                  | Planer-A          | 9.4.2019 - 12:33 | gesetzt  |             |  |  |  |  |  |
| 7  | User3                    | Sekreteriat       | 9.4.2019 - 12:32 | gesetzt  |             |  |  |  |  |  |
|    |                          |                   |                  |          |             |  |  |  |  |  |
|    | Löschen Neu Ok Abbrechen |                   |                  |          |             |  |  |  |  |  |

Zudem ist es ratsam, neben dem User *Administrator* einen weiteren User *Admin* anzulegen, der ebenfalls Mitglied der Benutzergruppe der Administratoren ist. Für Benutzer, die sowohl an PCs mit einem als auch mit zwei Bildschirmen arbeiten, sollten mehrere Benutzerkonnten angelegt werden.

Hintergrund ist, dass die Konfiguration der Fenstergruppen in jedem Benutzerkonto einzeln gespeichert wird und die Darstellung einer auf zwei Bildschirme angelegten Fenstergruppe auf einem Bildschirm wenig praktikabel ist.

Durch die Benutzung unterschiedlicher Benutzerkonten kann dieses Problem umgangen werden. So wird beispielsweise in einem Benutzerkonto User1-1B eine Fenstergruppierung, die auf einen Bildschirm angepasst ist, gespeichert und in einem Benutzerkonto User1-2B eine Fenstergruppierung gespeichert, die auf zwei Bildschirme angepasst ist.

#### Überprüfen der bei einzelnen Nutzern installierten Untis-Version

Es ist zu beachten, dass Updates für Untis stets auf allen Rechnern installiert werden müssen. Wird der Dialog Benutzerverwaltung bei gedrückter Umschalttaste (Shift) aufgerufen, erscheint in diesem zusätzlich eine Spalte Datum.

Diese zeigt das Datum der Veröffentlichung der bei der Anmeldung genutzten Untis-Version. Außerdem lässt sich hier der Name des Computers ablesen, der zur letzten Anmeldung genutzt wurde.

|                          | Benutzerverwaltung     X |                   |                  |          |             |                       |  |
|--------------------------|--------------------------|-------------------|------------------|----------|-------------|-----------------------|--|
|                          |                          |                   |                  |          |             |                       |  |
| ID                       | Name                     | Benutzergruppe    | letztes Login    | Passwort | Abteilungen | Datum                 |  |
| 1                        | Administrator            | Administrator     | 9.4.2019 - 12:32 | gesetzt  |             | Mar 20 2019 - PCNAME1 |  |
| 2                        | Admin                    | Administrator     | 9.4.2019 - 12:33 | gesetzt  |             | Mar 20 2019 - PCNAME2 |  |
| 3                        | User1                    | Stundenplaner     | 9.4.2019 - 12:32 | gesetzt  |             | Mar 20 2019 - PCNAME3 |  |
| 4                        | User1-A                  | Planer-A          |                  | gesetzt  |             |                       |  |
| 5                        | User2                    | Vertretungsplaner |                  | gesetzt  |             |                       |  |
| 6                        | User2-A                  | Planer-A          | 9.4.2019 - 12:33 | gesetzt  |             | Mar 20 2019 - PCNAME4 |  |
| 7                        | User3                    | Sekreteriat       | 9.4.2019 - 12:32 | gesetzt  |             | Mar 20 2019 - PCNAME5 |  |
| Löschen Neu Ok Abbrechen |                          |                   |                  |          |             |                       |  |

Bei Fragen wenden Sie sich gern an unseren Support 0511-45065112 oder support@untis-niedersachsen.de